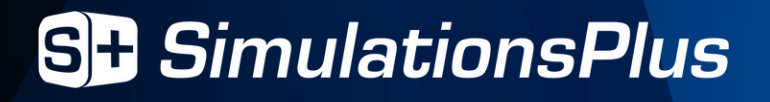

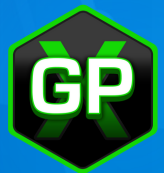

# Accessing DDI Standards in the Simulations Plus Training Portal

Your GastroPlus<sup>®</sup> DDI Module license grants you access to our DDI reports and databases through the **Simulations Plus Training Portal**. You must register on the portal with your company email address in order to access these resources.

## Registering

Portal registration can be made at: **simulations-plus.com/learn**. Once registered, your dashboard, or home page, should look something like this.

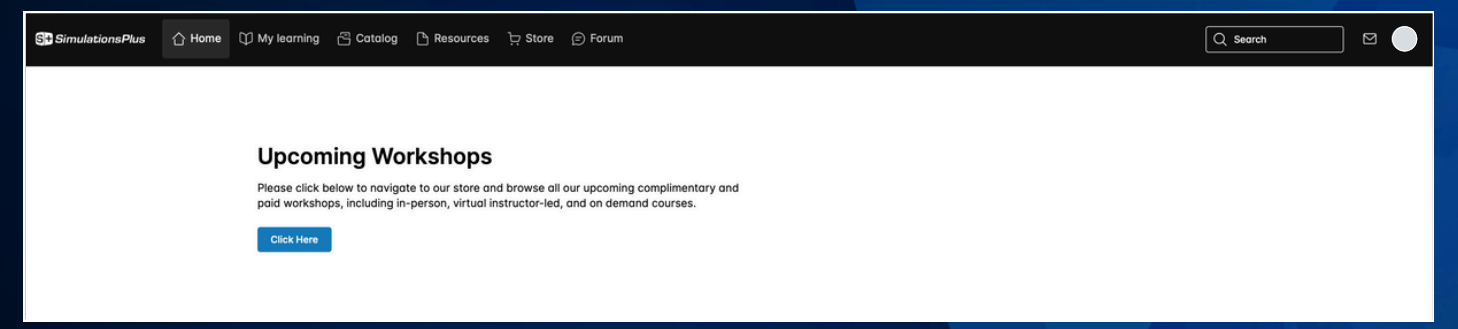

## **Accessing DDI Standards**

Click on the **Resources** tab at the top of the browser page. You will find a list of resources, including the DDI reports and databases. Resources are listed in alphabetical order by their label.

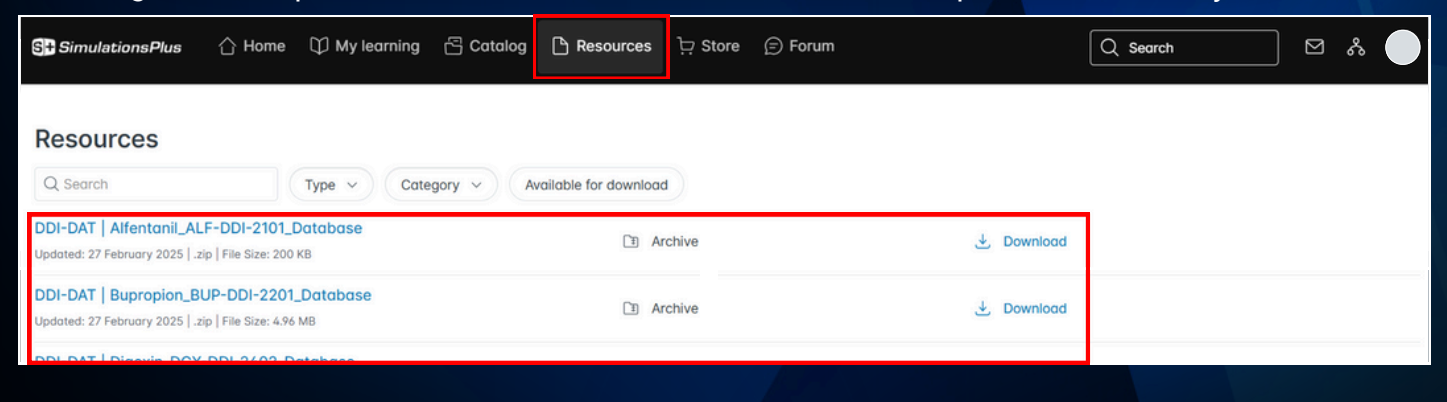

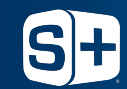

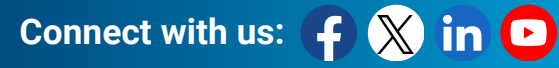

## **Search Function & Filter Options**

You can use the search box to only show resources relating to DDI.

| SH SimulationsPlus                                                                                 | arning 🔁 Catalog 🕒 Resources 庄 Store 🕞 Ford | um Q Search | × • |
|----------------------------------------------------------------------------------------------------|---------------------------------------------|-------------|-----|
| Resources                                                                                          | Category ~ Available for download           |             |     |
| DDI-DAT   Alfentanil_ALF-DDI-2101_Database<br>Updated: 27 February 2025   .zip   File Size: 200 KB | ① Archive                                   | J. Download |     |
| DDI-DAT   Bupropion_BUP-DDI-2201_Database<br>Updated: 27 February 2025   .zip   File Size: 4,96 MB | D Archive                                   | ↓ Download  |     |
| DDI-DAT   Digoxin_DGX-DDI-2402_Database                                                            | _                                           |             |     |

#### You can also search by the enzyme or transporter that is used in the model.

| St SimulationsPlus                                              | 습 Home                               | 🗘 My learning              | 🕆 Catalog | P Resources | ┝ Store | 🗇 Forum |            | Q Search | $\square$ | ጽ 🔵 |
|-----------------------------------------------------------------|--------------------------------------|----------------------------|-----------|-------------|---------|---------|------------|----------|-----------|-----|
| Q OATP     X     Type V     Category V   Available for download |                                      |                            |           |             |         |         |            |          |           |     |
| DDI-DAT   Digoxin_DGX-E                                         | DDI-2402_Date                        | abase<br>B                 |           | E A         | rchive  |         |            |          |           |     |
| DDI-DAT   Fexofenadine_<br>Updated: 27 February 2025   .zip     | FEX-DDI-2401<br>  File Size: 2.69 Mf | 1_Database<br><sup>B</sup> |           | I A         | rchive  |         | 达 Download |          |           |     |
| DDI-DAT   Dravastatia DI                                        | 01-00-2401                           | Database                   |           |             |         |         |            |          |           |     |

### If you want to only see the DDI reports, search "DDI" and choose **Document** from the filters list.

| SI SimulationsPlus 🖒 H                                                     | ome 🗘 My learning  | 🗄 Catalog 🕒 Res    | ources          | 🗊 Forum |          | Q Search | ⊠ & ● |
|----------------------------------------------------------------------------|--------------------|--------------------|-----------------|---------|----------|----------|-------|
|                                                                            | × Document ×       | Category V Availab | le for download |         |          |          |       |
| DDI-PDF   Alfentanil_ALF-DDI-<br>Updated: 27 February 2025   .pdf   File S | 2101<br>ze: 423 KB |                    | Document        | ¥       | Download |          |       |
| DDI-PDF   Bupropion_BUP-DDI<br>Updated: 27 February 2025   .pdf   File S   | 2201<br>ze: 261 KB |                    | Document        |         | Download |          |       |
| DDI-PDF   Digoxin_DGX-DDI-24                                               | 02                 |                    |                 | 4       |          |          |       |

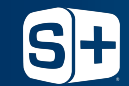

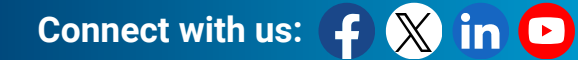

#### To view only the DDI databases, search "DDI" and choose Archive from the filters list.

| St SimulationsPlus                                                                                 | ing 🖞 Catalog 🕒 Resources ় Store | 🗇 Forum      | Q Search ⊠ & |
|----------------------------------------------------------------------------------------------------|-----------------------------------|--------------|--------------|
| Resources                                                                                          | Category V Available for download |              |              |
| DDI-DAT   Alfentanii_ALF-DDI-2101_Database                                                         | T Archive                         | ی Download   |              |
| DDI-DAT   Bupropion_BUP-DDI-2201_Database<br>Updated: 27 February 2025   .zip   File Size: 4.96 MB | D Archive                         | لي. Download |              |
| DDI-DAT   Digoxin_DGX-DDI-2402_Database                                                            |                                   |              |              |

## Downloading a Report or Database

Click **Download** on the right-hand side next to the resource you'd like to download.

| St SimulationsPlus 🖒 Home                                                              | 🛱 My learning | 🔁 Catalog  | Resources         | 는 Store | 😑 Forum |            | Q Search | $\square$ | * |
|----------------------------------------------------------------------------------------|---------------|------------|-------------------|---------|---------|------------|----------|-----------|---|
| Resources                                                                              |               |            |                   |         |         |            |          |           |   |
| Q DDI ×                                                                                | Document ×    | Category ~ | Available for dow | vnload  |         |            |          |           |   |
| DDI-PDF   Alfentanil_ALF-DDI-2101<br>Updated: 27 February 2025   .pdf   File Size: 423 | KB            |            | Ē D               | ocument |         | 达 Download |          |           |   |
| DDI-PDF   Bupropion_BUP-DDI-2201<br>Updated: 27 February 2025   .pdf   File Size: 261  | КВ            |            | E D               | ocument |         | 🛃 Download |          |           |   |
| DDI-PDF   Digoxin_DGX-DDI-2402                                                         |               |            |                   |         |         |            |          |           | _ |

Contact Us

For any issues, please email **support@simulations-plus.com** and specify that you are referring to your Simulations Plus Training Portal account.

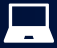

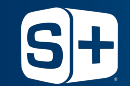

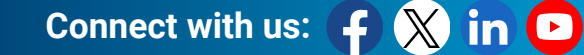